## How to Register for MyAccount

Step 1 – Registration

A. Press The Register Button

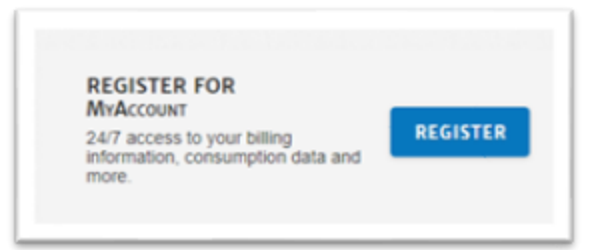

B. Complete the Online Account Registration Form

| Email Address*                                                                               | Retype Email Address*                              |
|----------------------------------------------------------------------------------------------|----------------------------------------------------|
| Cristiana Bublicka 18                                                                        | លៅលោកភ្នំទៀរបែកក (3                                |
| Create Password*                                                                             | Retype Password*                                   |
|                                                                                              |                                                    |
| V fm not a rebot                                                                             |                                                    |
| An email with a verification link will be set<br>the link to finalize your account creation. | it to the provided email address. You must click o |

C. Registration Successful

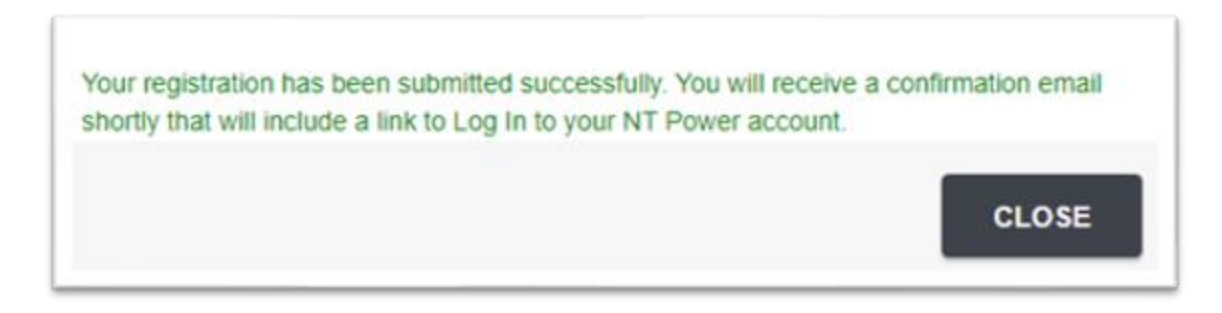

## Step 2 – Confirm Registration Email

A. Please Press on the Confirm Registration Link in your email, this will then open the MyAccount Webpage and Confirm the Registration.

| From: noreply-myaccount@ntpower.ca <noreply-myaccount@ntpower.ca></noreply-myaccount@ntpower.ca>                      |
|----------------------------------------------------------------------------------------------------|
| Sent: February 17, 2023 2:08 PM                                                                                       |
| To: customer@ntpower.ca                                                                                               |
| Subject: NT Power - MyAccount Registration                                                                            |
| Dear <u>customer@ntpower.ca</u> ,                                                                                     |
| This is an important message from NT Power.                                                                           |
| Congratulations, your account has been created.                                                                       |
| To confirm your registration please click on the following link.                                                      |
| Confirm Registration                                                                                                  |
|                                                                                                    |
| If you did not make this request or if you have further questions, please contact us at                               |
| https://www.ntpower.ca/contact.                                                                                       |
|                                                                                                    |
| Thank you.                                                                                                    |
| NT Power                                                                                                    |
|                                                                                                    |
| NT Power is committed to protecting our customers' privacy. To learn more, please click on the link below             |
| https://ntpower.ca/privacy.                                                                                           |
| * If you are unable to click on the link(s) in this communication, please cut and paste the URL into the web browser. |
|                                                                                                    |

B. Below is an example of a Successful Registration Confirmation.

|                                                                                                    | 100      | email has been | confirmed successfully Re | directing to login |   |    |
|----------------------------------------------------------------------------------------------------|----------|----------------|---------------------------|--------------------|---|----|
| REGISTER FOR<br>MrAccount<br>247 access to your billing<br>information, consumption data and<br>more. | REGISTER | LOGIN          | nail Address              | Password           | 0 | 60 |

Step 3 – Login to Your New Registered Account

A. Login using your email and password

|       | Email Address       | Password |   |    |
|-------|---------------------|----------|---|----|
| LOGIN | customer@ntpower.ca |          | ۲ | GO |
|       | FORGOT MY PASSWORD  |          |   |    |

B. Select Activate My Web Account

| thyoro          | $\otimes$ |                                                                    |                                             |
|-----------------|-----------|--------------------------------------------------------------------|---------------------------------------------|
| Activate My Web | 02:22     | CURRENTLY IN MID PEAK - 10.2C/KWH                                  | On Peak starts at 05:00 PM                  |
| Account Help    | Welc      | ome to NT POWER                                                    |                                             |
|                 | Activate  | e my online account, which will give me access to account informat | ton, usage details, Activate My web Account |

C. Please Review and Accept our Terms & Conditions

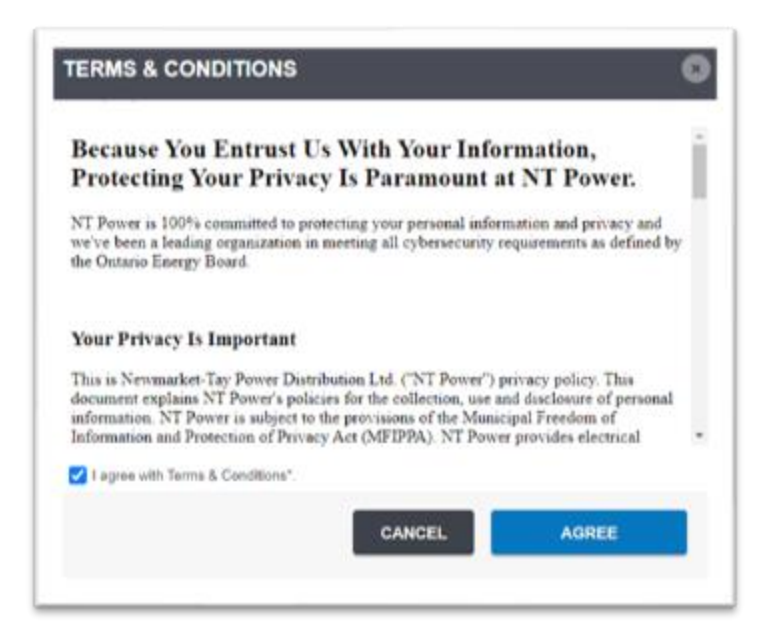

Step 4 – Associate Account using 10 Digit Account No. and Last Payment Amount

A. Use your last Bill as shown below

| NEWMARKET AND                                                                             |            | 1 4                  | CUSTOMER NA                                               | ME                                  |                                                        | 00000                                 | hage 1 of 2                           |
|-------------------------------------------------------------------------------------------|------------|----------------------|-----------------------------------------------------------|-------------------------------------|--------------------------------------------------------|---------------------------------------|---------------------------------------|
| ewmarket-Tay Power Distribution Ltd,<br>Also operating as Midland PUC                     |            | T                    | his statement was<br>or the period of:<br>ervice Address: | issued on:                          | Oct 01,202                                             | Dec 0<br>2 - Nov 1<br>RESS S          | 5, 2022<br>01,2022<br>TREET           |
|                                                                                           |            |                      |                                                           |                                     |                                                        |                                       | Page 2 of                             |
| My Billing Sur                                                                            | mmary      |                      |                                                           | Electrici                           | ty Charge I                                            | Breakdo                               | Page 2 of                             |
| My Billing Sur<br>Previous Balance                                                        | mmary<br>2 | (\$270.22)           | \$270.22                                                  | Electrici<br>Oct 01, 202            | ty Charge I<br>2 to Nov 01, 20<br>Usage (kW            | Breakdo<br>22<br>h) Rate (¢)          | Page 2 of<br>WTI<br>Amount            |
| My Billing Sur<br>Previous Balance<br>Payment Received On Oct 21, 2022<br>Balance Fonsard | mmary<br>2 | (\$270.22)<br>\$0.00 | \$270.22                                                  | Electrici<br>Oct 01, 200<br>On Peak | ty Charge I<br>2 to Nov 01, 20<br>Usage (RM<br>70.5000 | Breakdo<br>22<br>h) Rate (¢)<br>17.00 | Page 2 of<br>WIT<br>Amount<br>\$11.99 |

## B. Completing the Online Account Association

Please use the details from you last bill and fill in the boxes.

- 1) Account Number on Page 1
- 2) Last Payment Amount on Page 2

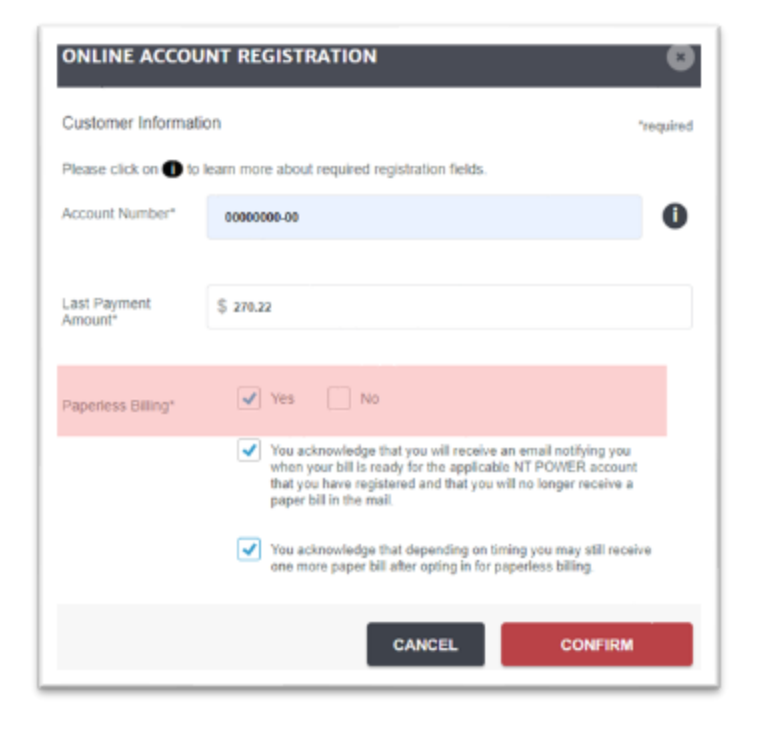

Thank You for Registering for your online account.